## || Parallels<sup>®</sup>

## Comment obtenir la dernière build de Parallels Desktop pour Mac ?

- Parallels Desktop for Mac Standard Edition
- Parallels Desktop for Mac Pro Edition
- Parallels Desktop for Mac Business Edition
- Parallels Desktop for Mac App Store Edition

## Résolution

Nous recommandons l'installation des mises à jour de Parallels Desktop dès leur mise à disposition, car elles contiennent des correctifs et des améliorations essentiels.

Pour vérifier la disponibilité des mises à jour, cliquez sur le menu **Parallels Desktop** dans la barre de menus Mac et sélectionnez **Rechercher des mises à jour** :

si une mise à jour est disponible pour votre version de Parallels Desktop, vous aurez la possibilité de la télécharger et de l'installer.

Vous pouvez également configurer Parallels Desktop pour qu'il recherche des mises à jour automatiquement :

- 1. Allez dans le menu **Parallels Desktop > Préférences > Général**.
- 2. Vérifiez que la case Télécharger les mises à jour automatiquement est cochée.
- 3. Dans la liste déroulante **Rechercher des mises à jour**, sélectionnez la fréquence de recherche de mises à jour par Parallels Desktop.

## Liens vers les téléchargement directs

Les dernières mises à jour sont également disponibles au téléchargement manuel. Utilisez cette option si vous n'arrivez pas à rechercher des mises à jour à partir du produit.

parallels.com/products/desktop/download

Pour télécharger les versions précédentes de Parallels Desktop, consultez l'article de la base de connaissance 5802.

© 2024 Parallels International GmbH. All rights reserved. Parallels, the Parallels logo and Parallels Desktop are registered trademarks of Parallels International GmbH. All other product and company names and logos are the trademarks or registered trademarks of their respective owners.